### **Faculty Workload Training**

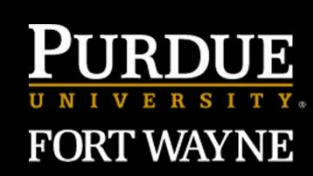

### Spring 2025 Office of Institutional Research

# FACULTY WORKLOAD IN BANNER

Purdue Fort Wayne is an Equal Opportunity/Equal Access University

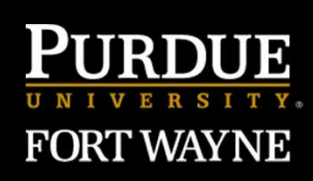

Purpose

Today we learn how to enter faculty assignment using two Banner forms and a Cognos report

Deliverable: Streamline reporting by automating a substantial portion of the data entry process as well as use a standardized Cognos report for Deans and VCAA

### FACULTY WORKLOAD IN BANNER

Purdue Fort Wayne is an Equal Opportunity/Equal Access University.

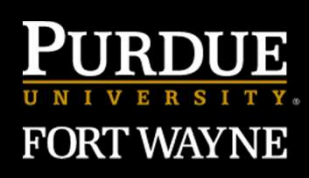

#### Process

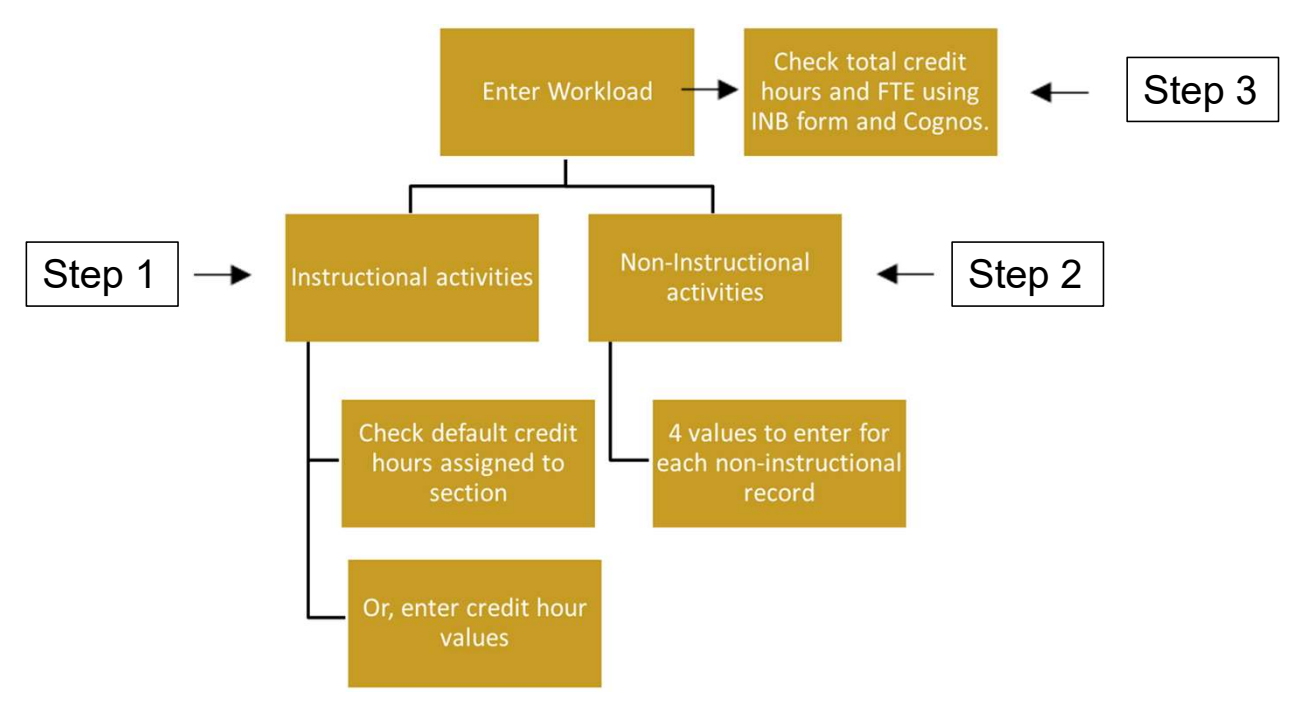

### **FACULTY WORKLOAD IN BANNER**

Purdue Fort Wayne is an Equal Opportunity/Equal Access University.

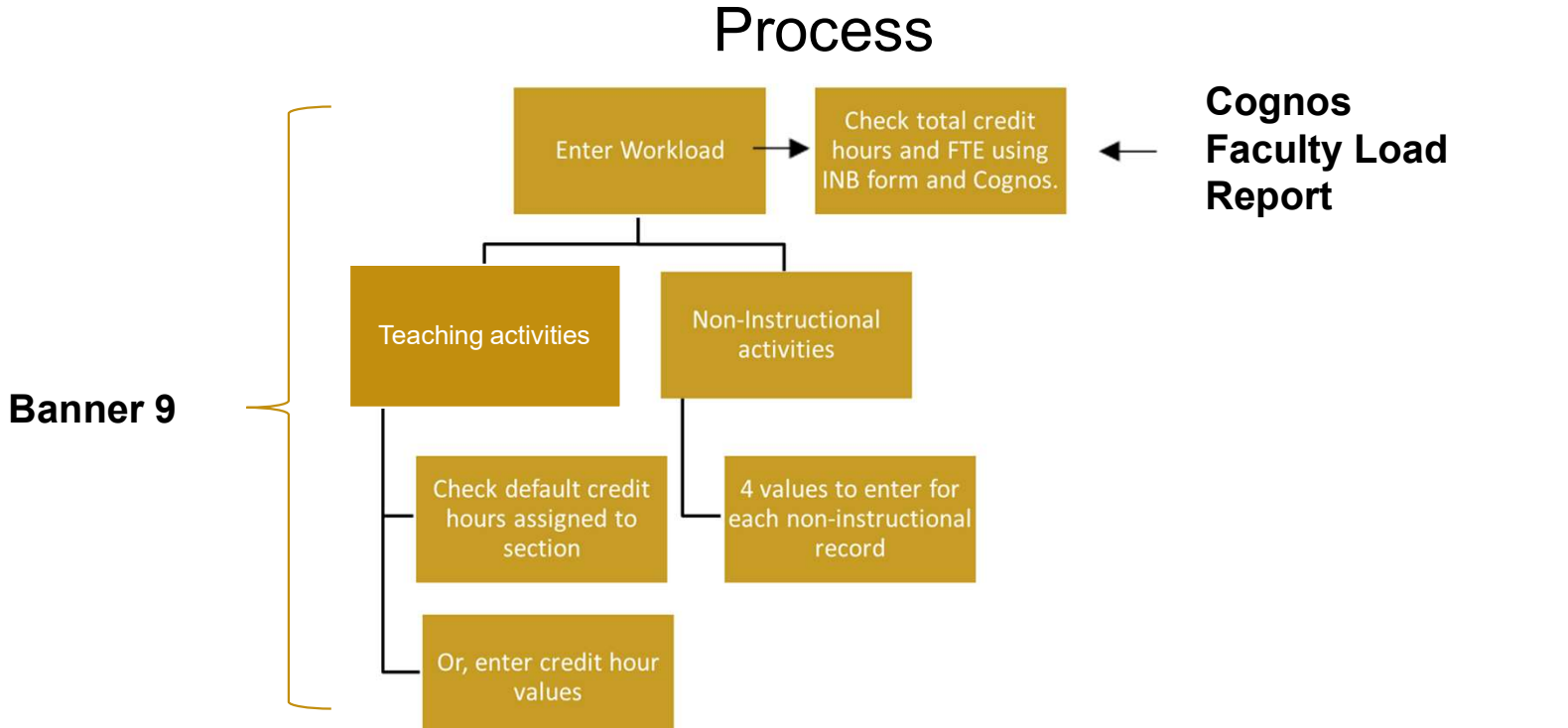

PURDUE

FORT WAYNE

Purdue Fort Wayne is an Equal Opportunity/Equal Access Universi

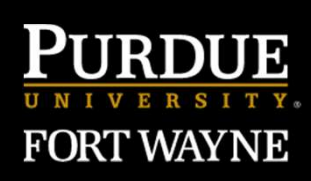

#### The Tools

### 1. If you haven't already logged into Banner 9 and Cognos, please do so now.

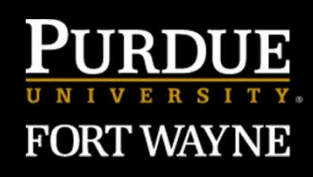

#### The Process

- 1. Check or enter a workload value for instructional assignments (if any)
- 2. Enter a workload value for non-instructional assignments (if any)

Note: Non-Teaching Activities entered into workload reports should be for work where there is a formal agreement that a faculty member's FTE has been devoted to a certain task/administrative role.

3. Check workload credit and FTE totals

Purdue Fort Wayne is an Equal Opportunity/Equal Access Universi

- Using Banner 9 and/or Cognos based Faculty Workload Report

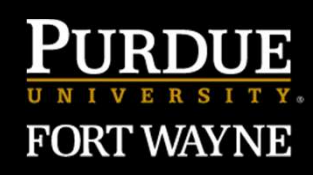

#### **The Process**

Step 1

- **1.** Enter instructional activities on SIAASGN Faculty Assignment Form
  - 1. In Banner 9, select the Faculty Assignment [SIAASGN] form, fifth from the bottom
  - 2. OR, type SIAASGN in the Go To Box and press Enter.

Purdue Fort Wayne is an Equal Opportunity/Equal Access Universit

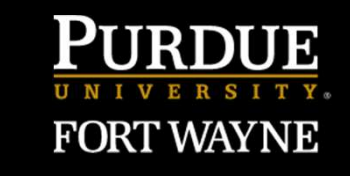

#### **The Process**

- 1. Faculty Instructional Assignment SIAASGN
  - 1. To assign workload to teaching assignments, enter instructor's ID number and select the term, and then press ENTER.
  - 2. If the instructor is teaching a course section in the selected term, the course section information will automatically be loaded from the SSASECT form.
- 2. Default Workload How it was assigned and how to change it.
- 3. Cross-listed courses

Purdue Fort Wayne is an Equal Opportunity/Equal Access Univers

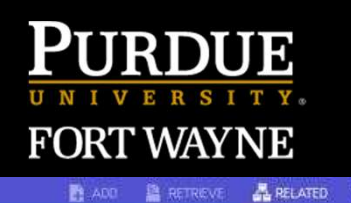

TOOL

### **FACULTY WORKLOAD PROCESS**

×

Purdue Fort Wayne is an Equal Opportunity/Equal Access University

|                           | Term: 201920       |                     |                        |                        |                      | Start Over                      |
|---------------------------|--------------------|---------------------|------------------------|------------------------|----------------------|---------------------------------|
| FACULTY ASSIGNMENT        |                    |                     |                        |                        |                      | 🖬 insert 🖨 Delete 堶 Copy 🔍 Fite |
| CRN                       | 21069              |                     | Override Conflicts     | Generated Credits      | 126.000              |                                 |
| Session                   | 01                 | Workload            | 2.000                  | FTE                    | 0.16                 |                                 |
| Subject                   | СНМ                | Override Workload   |                        | Contract Type          |                      |                                 |
| Course                    | 25600              | Calculated Workload | 2.000                  |                        | Compensation Applied |                                 |
| Section                   | 01                 | Assignment Type     | ]                      | Position Number        |                      |                                 |
| Session Credit            | 3.000              | Percent *           | 100                    | Position Number        |                      |                                 |
|                           |                    | Responsibility      |                        | Suffix                 |                      |                                 |
| Institutional Credit      | 3.000              | Weekly Contact      | 3                      | Additional Instructors |                      |                                 |
| Percentage of *           | 100                | Total Contact       | 51                     |                        |                      |                                 |
| Session                   |                    |                     |                        |                        |                      |                                 |
|                           | Primary Instructor |                     | Compensation Extracted |                        |                      |                                 |
| CRN                       | 21103              |                     | Override Conflicts     | Generated Credits      | 4,000                |                                 |
| Session                   | 01                 | Workload            | 2.000                  | FTE                    | 0.16                 |                                 |
| Subject                   | СНМ                | Override Workload   |                        | Contract Type          |                      |                                 |
| Course                    | 53500              | Calculated Workload | 2.000                  |                        | Compensation Applied |                                 |
| Section                   | 01                 | Assignment Type     |                        | Position Number        |                      |                                 |
| Session Credit            | 1.000              | Percent *           | 100]                   | Position Number        |                      |                                 |
|                           |                    | Responsibility      |                        | Suffix                 |                      |                                 |
| Institutional Credit      | 1,000              | Weekly Contact      | 3.4                    | Additional Instructors |                      |                                 |
| Percentage of*<br>Session | [100]              | Total Contact       | 57,8                   |                        |                      |                                 |
|                           | Primary Instructor |                     | Compensation Extracted |                        |                      |                                 |

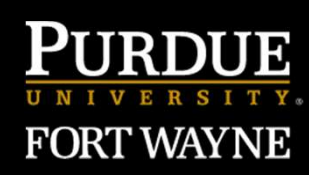

Purdue Fort Wayne is an Equal Opportunity/Equal Access Universi

#### **The Process**

Step 1

Let's take time to practice what we just learned.

I need a volunteer to help me illustrate how to enter data on section records.

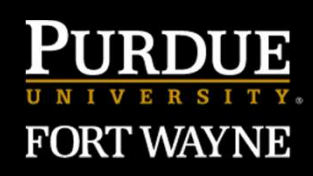

#### **The Process**

### Step 2

- **1.** Faculty Non-Instructional Assignment Form
  - 1. To open the non-instructional form, go to Options on top of the screen and select Faculty Non-Instruct Assignment.
  - 2. All non-instructional assignments should be reflected on this form.
  - 3. Be sure to only complete the following fields:
    - 1. Workload
    - 2. College

Purdue Fort Wayne is an Equal Opportunity/Equal Access Universit

- 3. Department
- 4. Assignment Type

Purdue Fort Wayne is an Equal Opportunity/Equal Access University

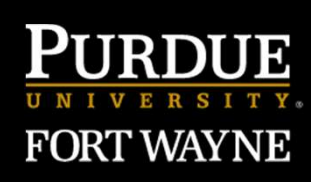

| <b>X</b> @e | llucian Faculty Assignme  | nt SIAASGN 9.3.8 (PROD) |         |            |      |          |     |                 |
|-------------|---------------------------|-------------------------|---------|------------|------|----------|-----|-----------------|
|             | Term                      | : 201920                |         |            |      |          |     |                 |
| FACULTY NO  | N-INSTRUCTIONAL ASSIGNMEN | F)                      |         |            |      |          |     |                 |
| Туре        | Workload                  | Weekly Contact          | College | Department | TOPS | Contract | FTE | Assignment Type |
|             | 3.00                      | 0                       | AS      | CHM        |      |          |     | RESG            |
| N 4 🕚       | of 1 🌶 🕅 🚺 🚺 🖉 F          | Ver Page                |         |            |      |          |     |                 |

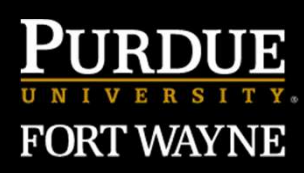

#### Assignment Types

|                  | Assign Type Code | Assign Type Description       |
|------------------|------------------|-------------------------------|
|                  | ADCD             | Admin-Chair/School Director   |
|                  | ADCL             | Admin-College Level           |
|                  | ADDC             | Admin-Department Chair        |
|                  | ADUL             | Admin-University Level        |
|                  | ΔΟΥΙ             | Advising                      |
|                  | IDSH             | Load Shifting                 |
|                  | OTUP             | Other                         |
|                  | OTAK             | Outer                         |
|                  | OVRL             | Overload                      |
|                  | PBSE             | Public Service                |
|                  | RESE             | Research Grant                |
| Purdue Fort Wayn | RESG             | Research General Release Time |

Step 3

FORT WAYNE

1. Faculty Workload Summary

Purdue Fort Wayne is an Equal Opportunity/Equal Access Universit

1. Once both the instructional and non-instructional forms have been completed, go to Options and Faculty Workload Summary.

| × @ ellucian     | Faculty Assignment SIAASGN 9.3.8 (PROD) |                               |        |
|------------------|-----------------------------------------|-------------------------------|--------|
|                  | Term: 201920                            |                               |        |
| FACULTY WORKLOAD | JUMMARY                                 |                               |        |
| Workload Rule    |                                         |                               |        |
| Credit Hours     | 6.000                                   | Instructional<br>Workload     | 8.000  |
| Generated Hours  | 157.000                                 | Non-Instructional<br>Workload | 3.000  |
| Weekly Contact   | 13.200                                  | Total Workload                | 11.000 |
| Term Contact     | 224.400                                 | Term FTE                      | 0.91   |

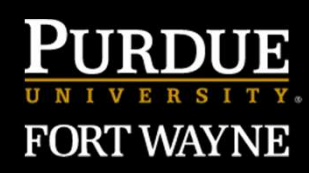

Purdue Fort Wayne is an Equal Opportunity/Equal Access University

Step 3

Let's take time to practice what we just learned

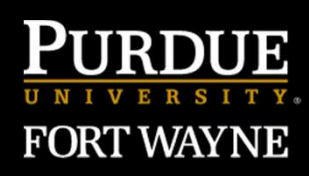

Step 3

#### 1. Cognos report

- 1. This report can be used for real-time certification of your FTE loading.
- 2. Use this report to distribute to Deans and VC of Academic Affairs for workload reporting.
- 2. To access to the report in Cognos go to:
  - 1. Shared Content -> Students PFW folder -> Faculty Load folder -> Faculty Workload Report
- 3. Report Export Format
  - 1. HTML

Purdue Fort Wayne is an Equal Opportunity/Equal Access Universit

- 2. Excel formatted (same format as presented on the screen but as a XLSX document)
- 3. Excel data (extracts raw data)

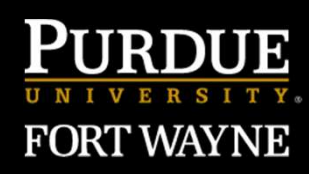

Purdue Fort Wayne is an Equal Opportunity/Equal Access Universit

Step 3

Let's bring all of these steps together using any departmental reports that brought with you today.

Let's continue with the previous example....

Purdue Fort Wayne is an Equal Opportunity/Equal Access University

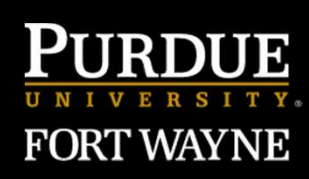

### Questions

### **PURDUE** UNIVERSITY® FORTWAYNE

Purdue Fort Wayne is an Equal Opportunity/Equal Access University